## ◆ 8 通道模拟量输入/电压型/±10V,0~10V(DF50-M-8AI-U-4)

- ▶ 该模拟量输入模块可接收±10V,0~10V标准信号。
- ▶ 8通道模拟量输入,电压型。
- ▶ 两盏LED指示灯分别表示模块运行正常及通信正常。
- ▶ 每一个输入通道都带有一盏LED指示灯。
- ▶ 现场层和系统层之间磁隔离。
- ▶ 以16位分辨率的形式传输。
- ▶ 防护等级 IP20

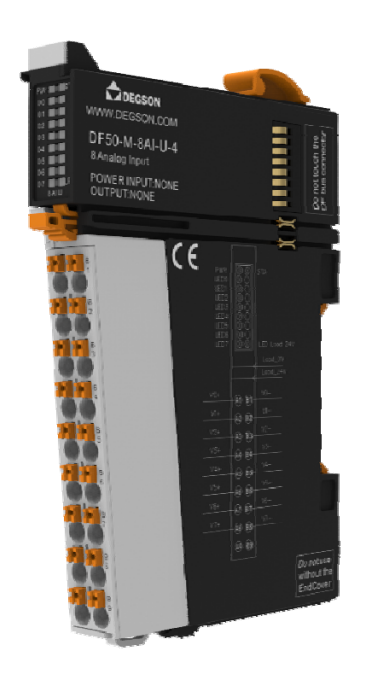

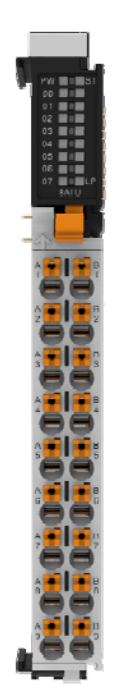

### 1. 规格参数

| 技术信息 |   |
|------|---|
| 通道数量 | 8 |

| 信号类型                       | 单端                                               |
|----------------------------|--------------------------------------------------|
| 输入信号电压                     | 24VDC                                            |
| 分辨率                        | 16 Bit                                           |
| 精度                         | 0.20%                                            |
| 数据大小                       | 16 Byte                                          |
| 测量范围                       | 电压型(±10V/0~+10V)                                 |
| 供电电压(系统)                   | 5VDC; 通过数据触点                                     |
| 功率消耗                       | <200mA                                           |
| 工作电压                       | 24VDC (-15%~+20%) 通过电源跨接触点                       |
| 隔离                         | 现场磁隔离                                            |
| 码值范围(Profinet/Ethernet IP) | 0~+10V, −10~+10V                                 |
| 码值范围(其它总线)                 | 0~+10V, −10~+10V                                 |
| 采样频率                       | 20~300Hz(可配置)                                    |
| 转换时间                       | 1ms                                              |
| 内部电阻                       | $>450$ K $\Omega$                                |
| 错误诊断                       | Yes                                              |
| 反向电路保护                     | Yes                                              |
| 接线参数                       |                                                  |
| 连接技术: 输入端/输出端              | PUSH-IN 式接线端子                                    |
| 连接类型                       | 输入                                               |
| 导线的压接面积                    | $0.2 \sim 1.5 \text{mm}^2/26 \sim 16 \text{AWG}$ |
| 剥线长度                       | 8~10mm/0.31~0.35inches                           |
| 安装方式                       | DIN-35 型导轨                                       |
| 材料参数                       |                                                  |
| 颜色                         | 浅灰色                                              |
| 外壳材料                       | PC 塑料, PA66                                      |
| 一致性标志                      | CE                                               |
| 环境要求                       |                                                  |
| 允许环境温度(运行时)                | -25~60°C                                         |
| 允许环境温度(储存)                 | -40~85°C                                         |
| 防护类型                       | IP20                                             |
| 污染等级                       | 2, 符合 IEC 61131-2 标准                             |
| 工作海拔                       | 温度无降额: 0~2000m                                   |
| 安装位置                       | 任意                                               |
| 相对湿度(无冷凝)                  | 5~95%RH                                          |
| 抗振动                        | 4g,符合 IEC 60068-2-6 标准                           |
| 抗冲击                        | 15g, 符合 IEC 60068-2-27 标准                        |
| EMC一抗干扰性                   | 符合 EN 61000-6-2 标准                               |
| EMC一辐射干扰                   | 符合 EN 61000-6-3 标准                               |
| 抗腐蚀能力                      | 符合 IEC 60068-2-42 和 IEC 60068-2-43 标准            |
| 相对湿度 75 %时的允许 H2S 污染物浓     | 10ppm                                            |
| 度                          |                                                  |
| 相对湿度 75 %时的允许 SO2 污染物浓     | 25ppm                                            |
| 度                          |                                                  |

2. 硬件接口

● 2.1 接线端子定义

端子序号

信号

端子序号

信号

说明

| A1 | V0+ | B1 | VO- | 电流输入通道1  |
|----|-----|----|-----|----------|
| A2 | V1+ | B2 | V1- | 电流输入通道 2 |
| A3 | V2+ | B3 | V2- | 电流输入通道 3 |
| A4 | V3+ | B4 | V3- | 电流输入通道 4 |
| A5 | V4+ | B5 | V4- | 电流输入通道 5 |
| A6 | V5+ | B6 | V5- | 电流输入通道 6 |
| A7 | V6+ | B7 | V6- | 电流输入通道 7 |
| A8 | V7+ | B8 | V7- | 电流输入通道 8 |
| A9 | /   | В9 | /   | /        |

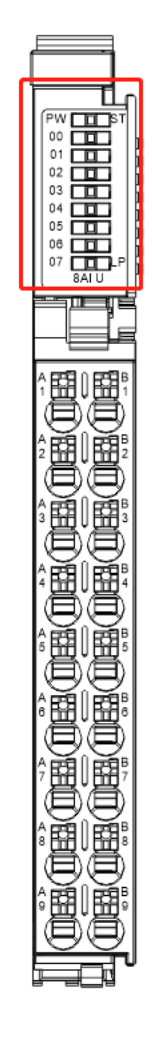

| LED 指示灯      | 含义                  |
|--------------|---------------------|
| <u>00~07</u> | 亮:模拟信号输入正常          |
| VO V7        | 灭:模拟信号输入异常          |
| DW           | 亮: 内部总线供电正常         |
| PW           | 灭: 内部总线供电异常         |
|              | 上电阶段:绿亮:模块初始化异常,绿灭: |
| СT           | 模块初始化正常             |
| 51           | 运行阶段:绿闪:模块内部总线工作正常, |
|              | 绿灭:模块内部总线工作异常       |
| - ED         | 亮:模块外部接口供电正常        |
| EP           | 灭:模块外部接口供电异常        |

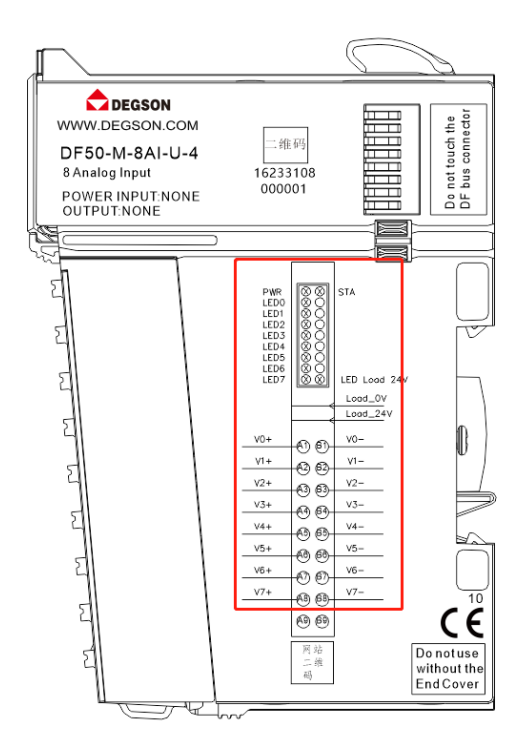

| $\begin{array}{c c c c c c c c c c c c c c c c c c c $ | Vs+<br>Vs+<br>VCC<br>Vs+<br>Vcc | 2 WIRE<br>Sonsor<br>3 WIRE<br>Sonsor | Vs-<br>Vs-<br>0V | 10-<br>11-<br>12-<br>13-<br>14-<br>15-<br>16-<br>17- | +> B1<br>+> B2<br>+> B3<br>+> B4<br>+> B5<br>+> B6<br>+> B7<br>+> B8 |
|--------------------------------------------------------|---------------------------------|--------------------------------------|------------------|------------------------------------------------------|----------------------------------------------------------------------|
| A8 ⊲ - <del>17+</del><br>A9⊡ ×                         |                                 |                                      |                  | <br>×                                                | ⊷⊳В8<br>⊷⊐В9                                                         |

# 3. 模块过程数据定义

|        | 输入数据: 4 Word                  |
|--------|-------------------------------|
| Word 1 | AD Value CH1: 第一通道输入数据        |
| Word 2 | AD Value CH2: 第二通道输入数据        |
| Word 3 | AD Value CH3: 第三通道输入数据        |
| Word 4 | AD Value CH4: 第四通道输入数据        |
|        | 输出数据: 1 Word                  |
| Word 1 | AD CtrlWord:模块控制输出字,对模块校准时使用。 |

过程数据定义说明:

8 通道模拟量输入/电压型 (DF50-M-8AI-U-4)

|           |          | 过程数排   | 居说明 (电压型) |      |                         |
|-----------|----------|--------|-----------|------|-------------------------|
| 信号范围      | 电压值 (U)  | 十进制数据  | 十六进制数据    | 范围说明 | 转换关系                    |
|           | >11.76V  | 32767  | 0x7FFF    | 上溢   |                         |
|           | 11.76V   | 32511  | Ox7EFF    | 上限值  |                         |
|           | 10V      | 27648  | 0x6C00    |      |                         |
|           | 5V       | 13824  | 0x3600    |      | D = 27648 x U / 10      |
| $\pm 10V$ | OV       | 0      | 0x0000    | 正常范围 | U = D x 10 / 27648      |
|           | -5V      | -13824 | 0xCA00    |      |                         |
|           | -10V     | -27648 | 0x9400    |      |                         |
|           | -11.76V  | -32511 | 0x8100    | 下限值  |                         |
|           | <-11.76V | -32768 | 0x8000    | 下溢   |                         |
|           | >11.76V  | 32767  | 0x7FFF    | 上溢   |                         |
| 0.10V     | 11.76V   | 32511  | 0x7EFF    | 上限值  | D = 27648 x U / 10      |
| 0-100     | 10V      | 27648  | 0x6C00    | て必ず同 | U = D x 10 / 27648      |
|           | 5V       | 13824  | 0x3600    | 止窜犯围 |                         |
|           | OV       | 0      | 0x0000    |      |                         |
|           | >11. 41V | 32767  | 0x7FFF    | 上溢   |                         |
|           | 11.41V   | 32511  | 0x7EFF    | 上限值  |                         |
|           | 10V      | 27648  | 0x6C00    | てきせ同 | D = 27648 x (U - 2) / 8 |
| 2-10V     | 6V       | 13824  | 0x3600    | 止吊氾围 | U = D x 8 / 27648 + 2   |
|           | 2V       | 0      | 0x0000    |      |                         |
|           | 0.59 V   | -4864  | OxED00    | 下限值  |                         |
|           | <0.59 V  | -32768 | 0x8000    | 下溢   |                         |
|           | >5. 88V  | 32767  | 0x7FFF    | 上溢   |                         |
|           | 5.88V    | 32511  | 0x7EFF    | 上限值  | D = 27648 x U / 5       |
| $\pm 5V$  | 5V       | 27648  | 0x6C00    |      |                         |
|           | 2.5V     | 13824  | 0x3600    | 正常范围 | U = D x 5 / 27648       |
|           | OV       | 0      | 0x0000    |      |                         |
|           | -2.5V    | -13824 | 0xCA00    |      |                         |

|      | -5V            | -27648 | 0x9400 |      |                               |
|------|----------------|--------|--------|------|-------------------------------|
|      | -5.88V         | -32511 | 0x8100 | 下限值  |                               |
|      | <-5.88V        | -32768 | 0x8000 | 下溢   |                               |
|      | >5. 88V        | 32767  | 0x7FFF | 上溢   |                               |
|      | 5.88V          | 32511  | 0x7EFF | 上限值  | D = 27648 x U / 5             |
| 0-5V | 5V             | 27648  | 0x6C00 |      | $II = D \times 5 / 27648$     |
|      | 2.5V           | 13824  | 0x3600 | 正常范围 | 0 0 0 0 0 0 0 0 0 0           |
|      | OV             | 0      | 0x0000 |      |                               |
|      | >5 <b>.</b> 7V | 32767  | 0x7FFF | 上溢   |                               |
|      | 5. 7V          | 32511  | 0x7EFF | 上限值  |                               |
|      | 5V             | 27648  | 0x6C00 |      | D = 27648 x (U - 1) / 4       |
| 1-5V | 3V             | 13824  | 0x3600 | 正常范围 | $II = D \times 4 / 27648 + 1$ |
|      | 1V             | 0      | 0x0000 |      | 0 DAT/21010 1                 |
|      | 0. 3V          | -4864  | 0xED00 | 下限值  |                               |
|      | <0. 3V         | -32768 | 0x8000 | 下溢   |                               |

# 4. 机械安装

### ● 4.1 安装尺寸

安装尺寸信息如下图所示,单位为 (mm):

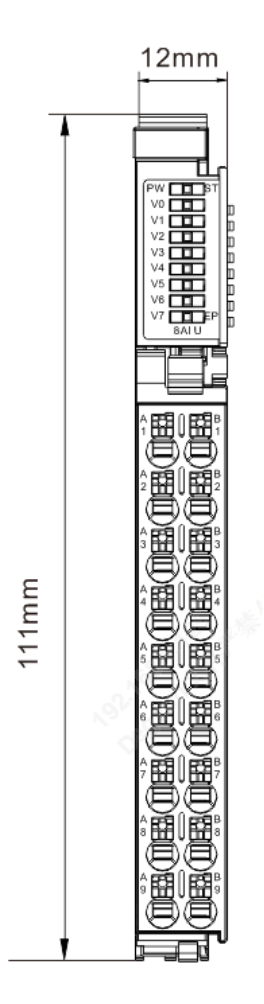

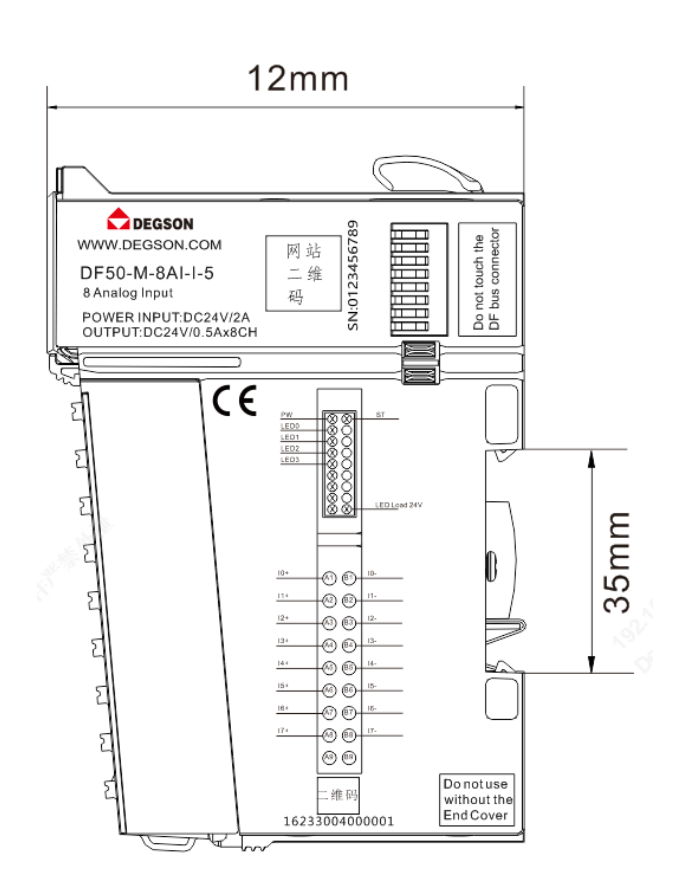

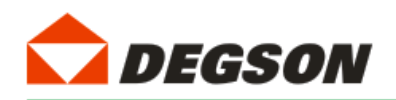

## 博图 V17 组态过程

本章特别使用西门子的博图 V17 作为组态软件对适配器 DF50-C-PN-RT 的使用进行介绍。

小节使用 PLC 型号为 6ES7 212-1AE40-0XB0。

1. 新建工程

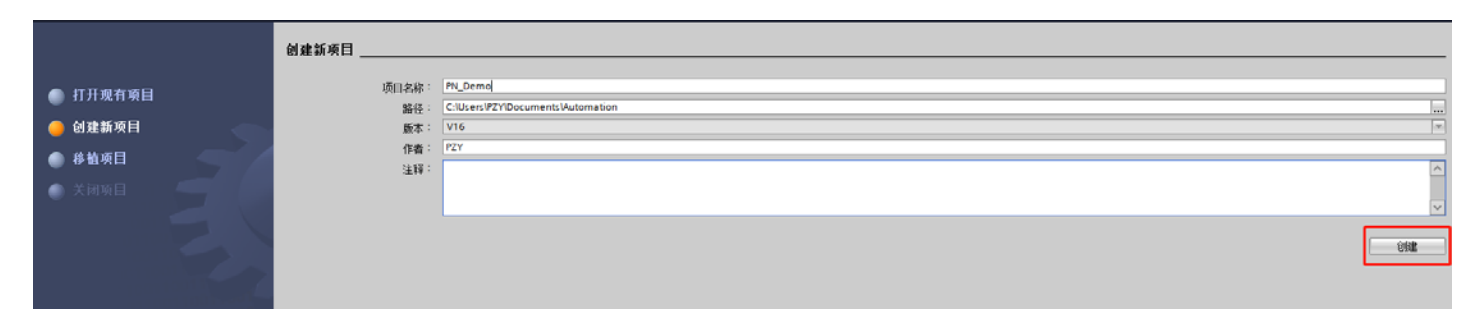

如图 1-1 所示,打开博图 V17 软件,然后从菜单栏选择"创建新项目",新建工程:

图 1-1

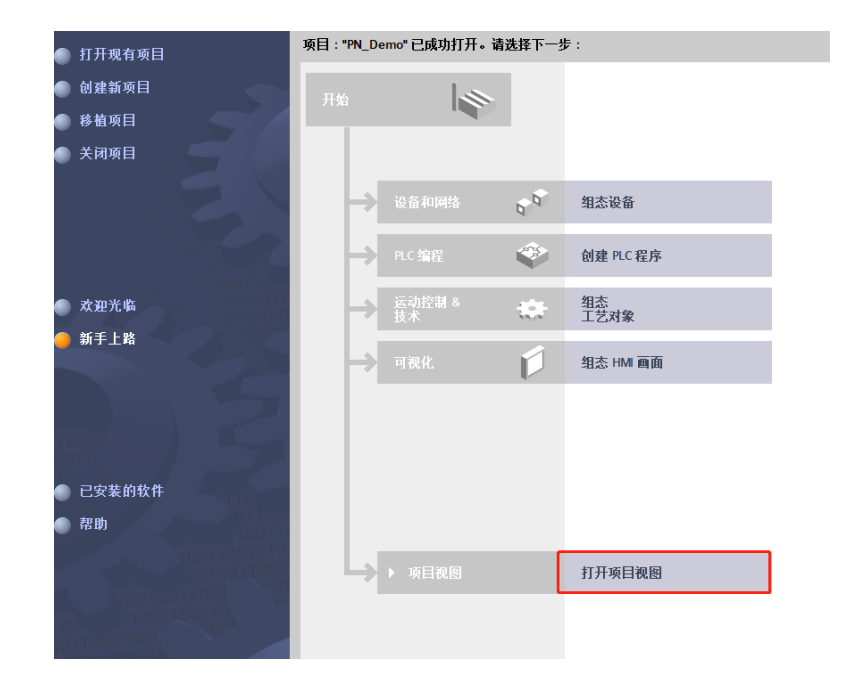

输入工程名称 PN\_Demo 及保存路径,然后创建工程,打开项目视图 (如图 1-2a~1-2b 所示):

图 1-2a

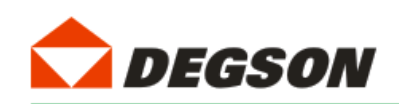

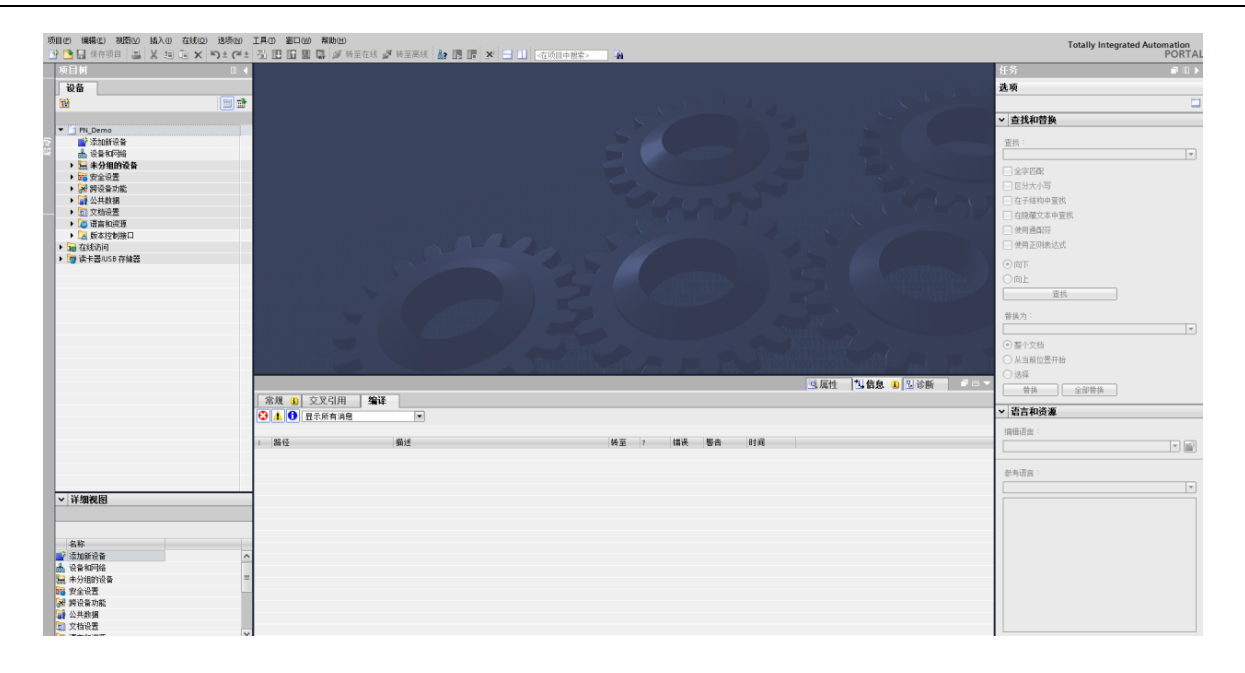

图 1-2b

#### 2. 添加 GSD 文件

如图添加 GSD 文件 (过程如图 1-3a~1-3c 所示):

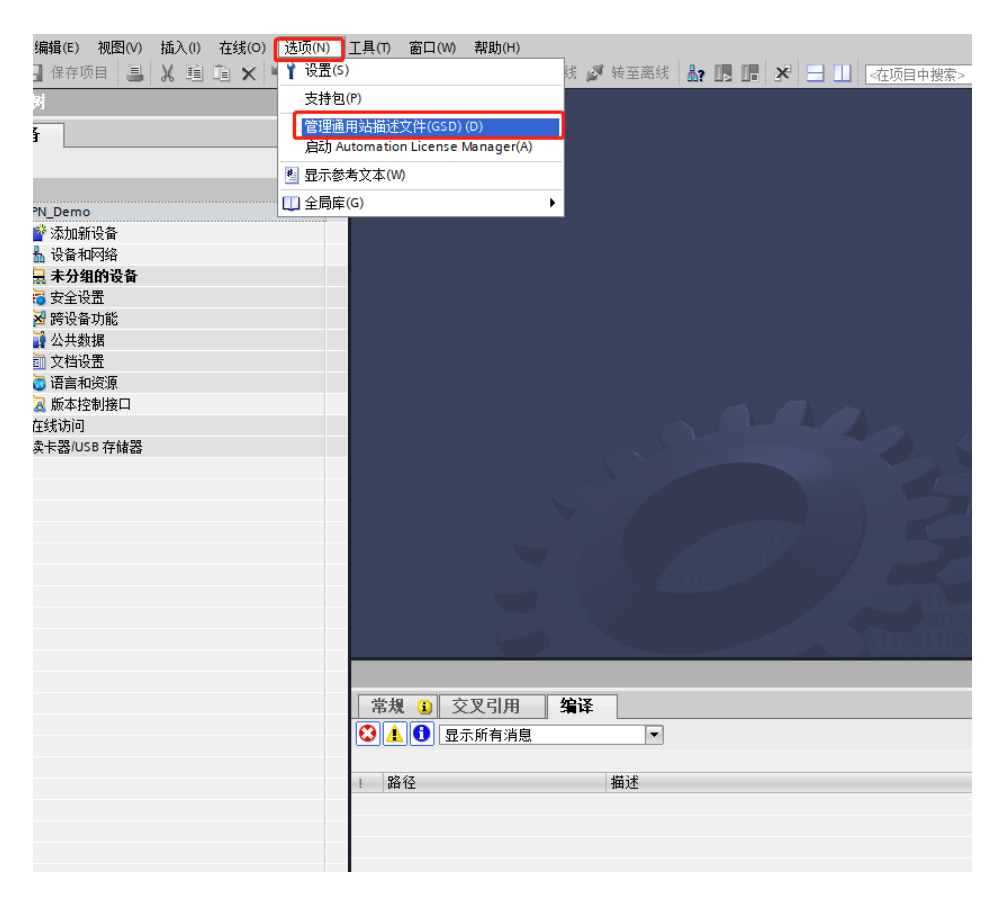

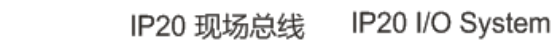

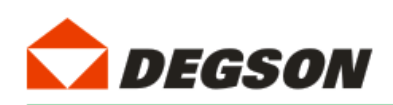

图 1-3a

| 管理通用站描述文件                        | 4             |                |                         | ×     |
|----------------------------------|---------------|----------------|-------------------------|-------|
| 已安装的 GSD 项目中的 (                  | GSD           |                |                         |       |
| 源路径: C:\Users\Administ           | rator\Documer | nts\Automation | 「项目4\AdditionalFiles\GS |       |
| 导入路径的内容                          |               |                | 1.反直03                  |       |
| ☑ 文件                             | 版本            | 语言             | 状态                      | 信息    |
| ☑ gsdml-v2.25-df58-c-pn-2023021. | V2.25         | 英语             | 尚未安装                    |       |
| 2.勾选GSD文件                        |               |                |                         |       |
|                                  |               |                |                         |       |
|                                  |               |                |                         |       |
|                                  |               |                |                         |       |
|                                  |               |                |                         |       |
|                                  |               |                |                         |       |
|                                  |               |                |                         |       |
|                                  |               | 100            |                         |       |
|                                  |               |                | 2 분                     | 法央准   |
|                                  |               |                |                         | 存進 取消 |
|                                  |               |                | dd3ksp                  | 42/13 |

| <u></u> ф   | 设备和网络         |         |   |       | <br> |         |   |  |
|-------------|---------------|---------|---|-------|------|---------|---|--|
|             | 2 管理通用<br>5   | 站描述文件   |   |       |      |         | × |  |
| الح         | 12            |         |   |       |      |         |   |  |
| •           | 2 安装结身        | R.      |   |       |      |         |   |  |
| •           | ŭ <u>1</u> 消息 | -       |   |       |      |         |   |  |
| • 🗔         | 🕑 支           | 装已成功完成。 |   |       |      |         |   |  |
| ■ 在         | 线上            |         |   |       |      |         |   |  |
| <u>са</u> К | - <b>T</b>    |         |   |       |      |         |   |  |
|             |               |         |   |       |      |         |   |  |
|             | _             |         |   |       |      |         | _ |  |
|             |               |         |   |       |      |         |   |  |
|             |               |         |   |       |      |         |   |  |
|             | _             |         |   |       |      |         |   |  |
| 详细          | 82            |         |   |       |      | <b></b> |   |  |
|             | _             |         |   |       |      | 点击关闭    | _ |  |
| わわ          | _             | 保存日志    | 3 | 装其它文件 |      | 关闭      |   |  |
| 百秒          |               |         | - |       |      |         |   |  |

图 1-3b

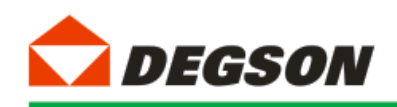

图 1-3c

#### 3. 添加控制器及适配器

如图 1-4 所示添加控制器模块:

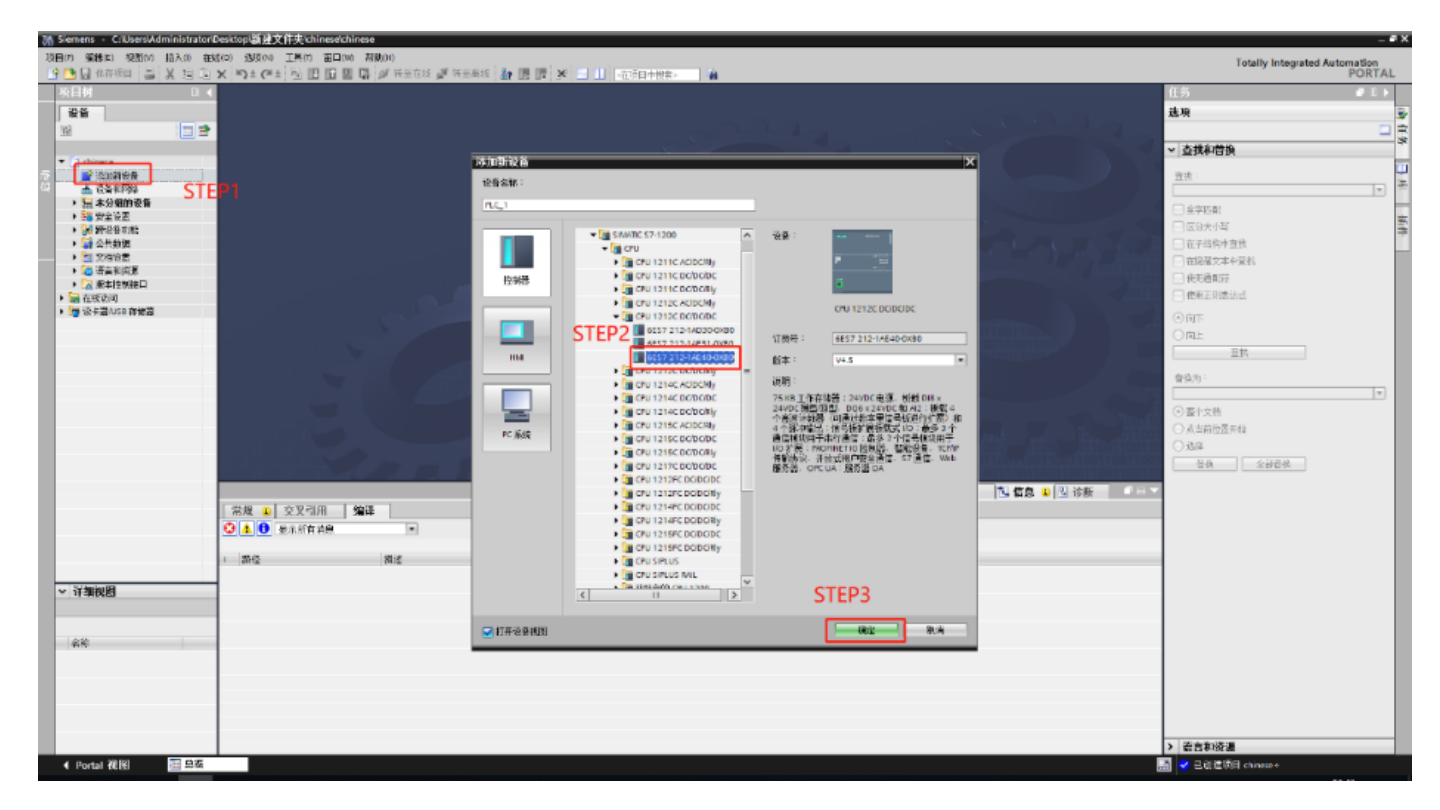

图 1-4

控制器的安全设置按图 1-6a~1-6d 进行勾选:

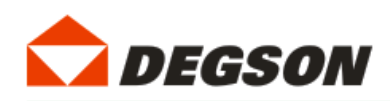

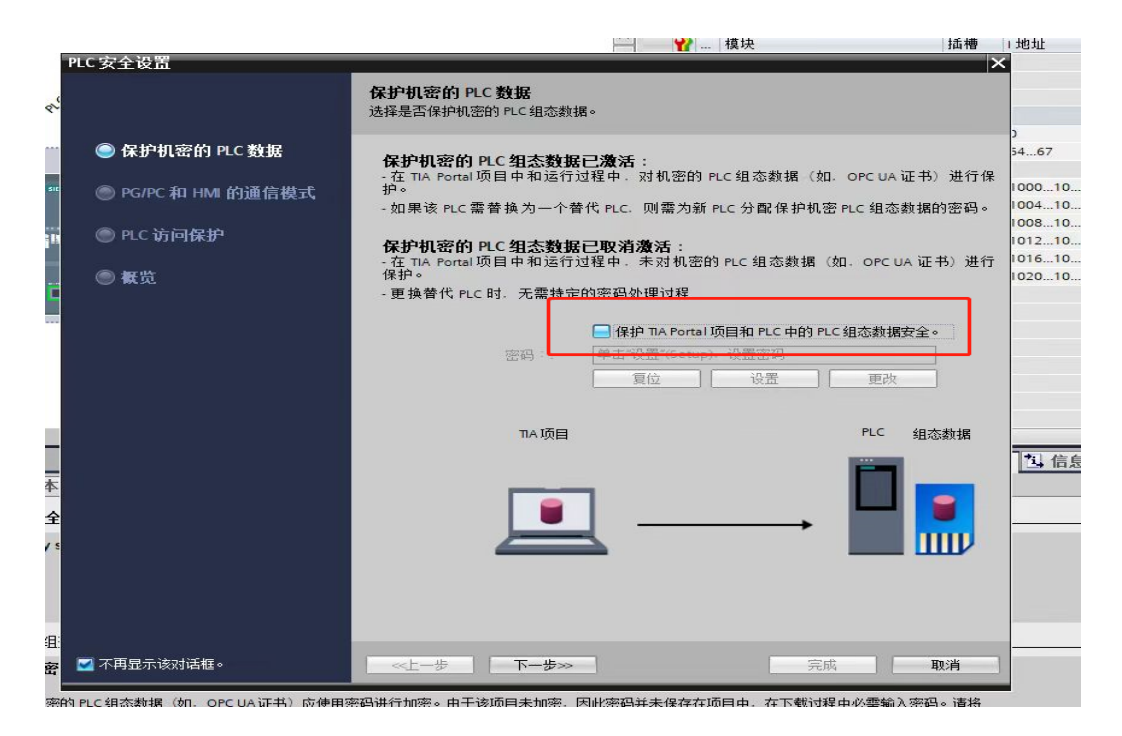

图 1-5a

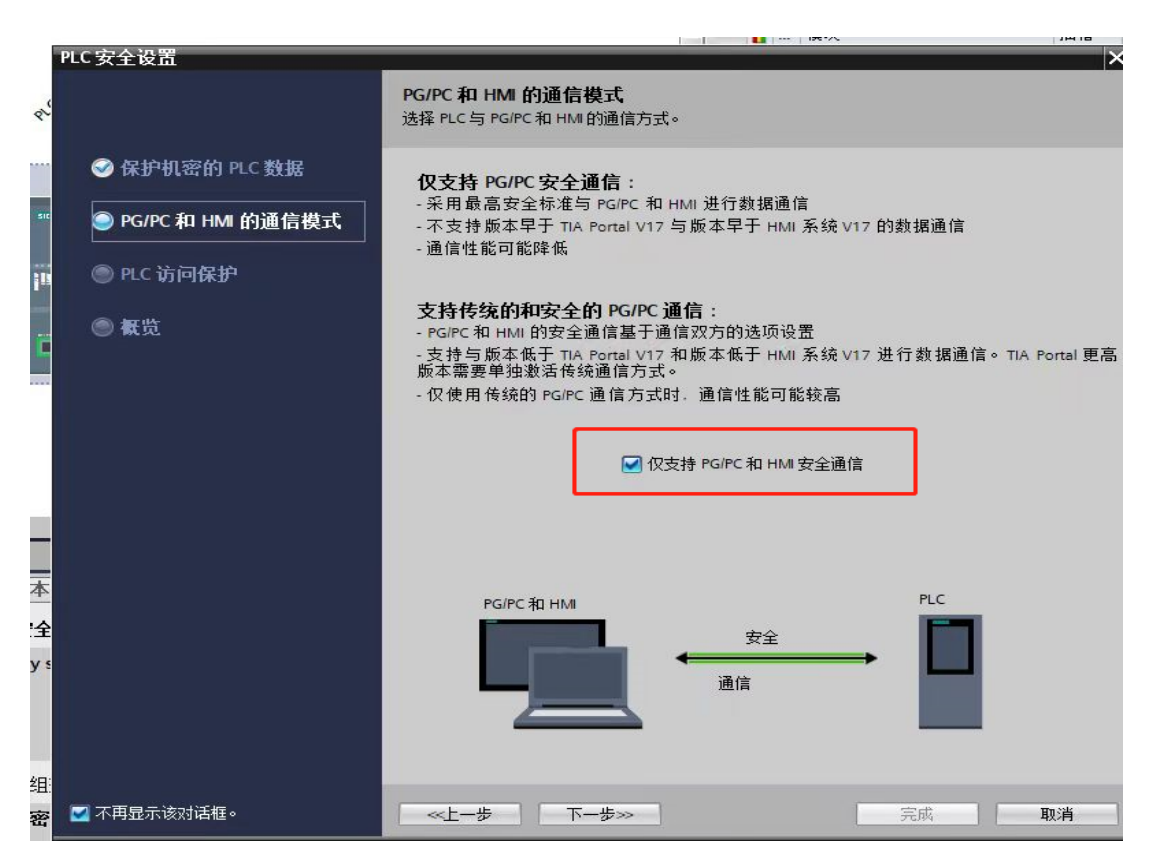

图 1-5b

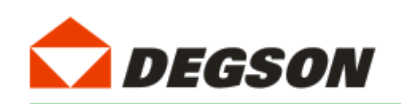

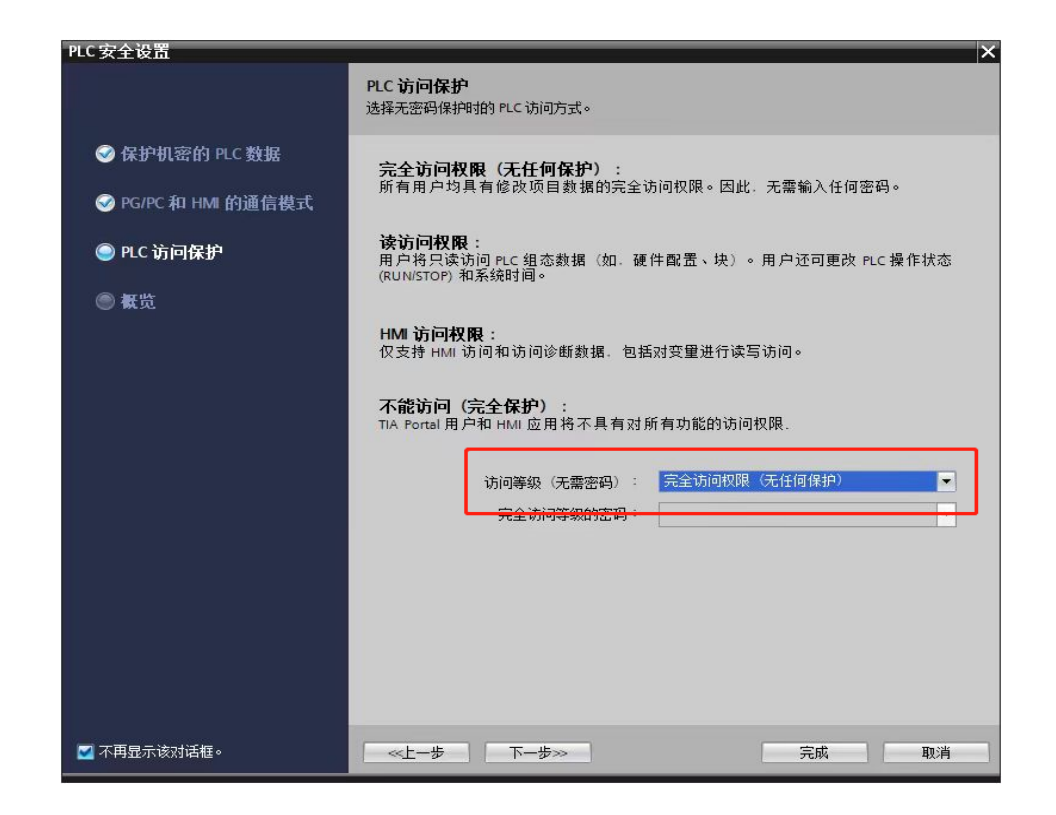

图 1-5c

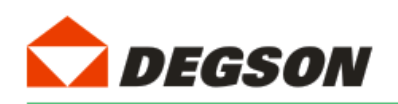

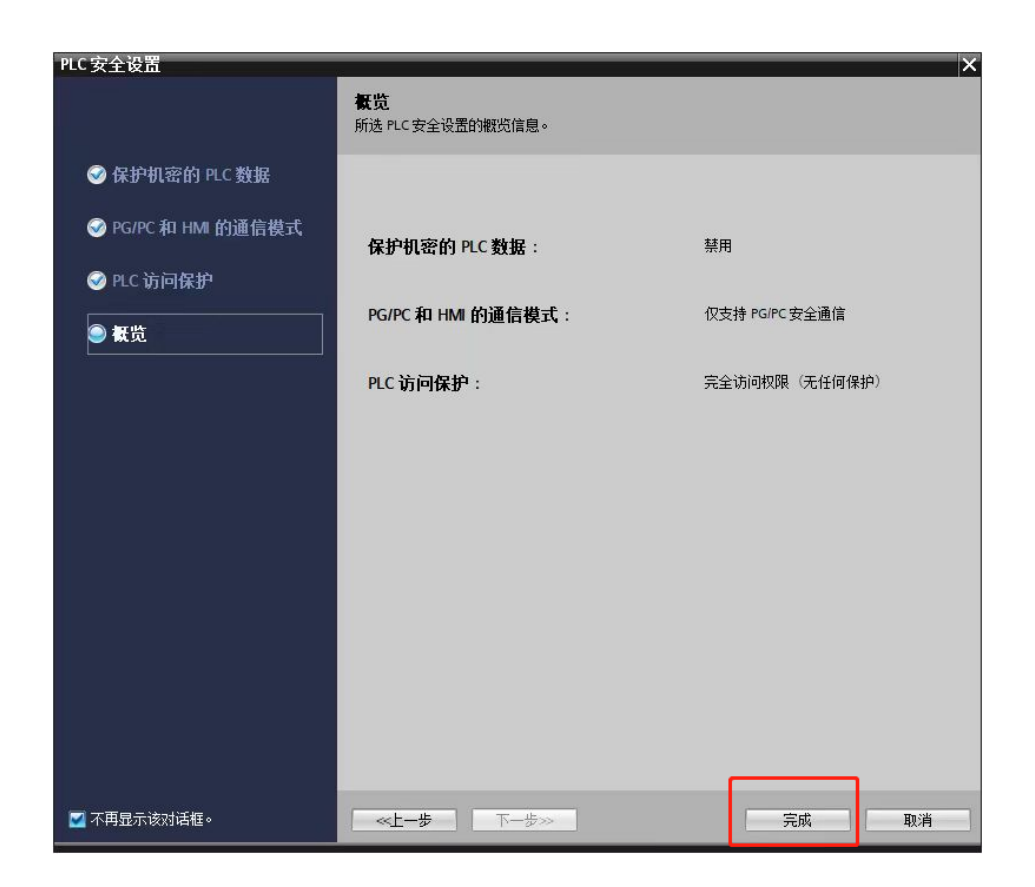

图 1-5d

3.3 如图 1-6 所示添加适配器 DF50-C-PN-RT:

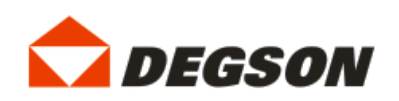

|   | кх щ                             | 大王         | т клачент                             |                    |      |       |
|---|----------------------------------|------------|---------------------------------------|--------------------|------|-------|
|   | <ul> <li>GSD device_1</li> </ul> | GSD device |                                       |                    | iril | tivit |
|   | PN-DEV                           | DF58-PN    |                                       | ☑ 讨返               |      |       |
|   |                                  |            |                                       |                    |      |       |
|   |                                  |            |                                       |                    |      | _     |
|   |                                  |            |                                       | ▶ Car PC 系统        |      |       |
|   |                                  |            |                                       |                    |      | _     |
|   |                                  |            |                                       |                    |      |       |
|   |                                  |            |                                       |                    |      |       |
|   |                                  |            |                                       |                    |      | _     |
|   |                                  |            |                                       |                    |      |       |
|   |                                  |            |                                       |                    |      |       |
|   |                                  |            |                                       |                    |      |       |
|   |                                  |            |                                       | ▲ 長白城物版画           |      | -     |
|   |                                  |            |                                       |                    |      | _     |
|   |                                  |            |                                       |                    |      |       |
|   |                                  |            |                                       | Encoders           |      | _     |
|   |                                  |            |                                       | Gateway            |      |       |
|   |                                  |            |                                       |                    |      | -     |
|   |                                  |            |                                       | DEGSON             |      |       |
|   |                                  |            |                                       | ▼ SIEMENS AG       |      |       |
|   |                                  |            |                                       | Compact Field Unit |      |       |
|   |                                  |            |                                       | DE-Adapter         |      | _     |
|   |                                  |            |                                       | DE58-PN Adapter    |      |       |
|   |                                  |            | 2                                     | 市添加活配器             |      |       |
|   |                                  |            | · · · · · · · · · · · · · · · · · · · | > Sensors          |      | _     |
|   |                                  |            |                                       |                    |      |       |
| < |                                  | III        | >                                     |                    |      | _     |

图 1-6

## 4. 建立连接及添加 I0 扩展模块:

给适配器分配网络接口(如图 1-7a, 1-7b 所示):

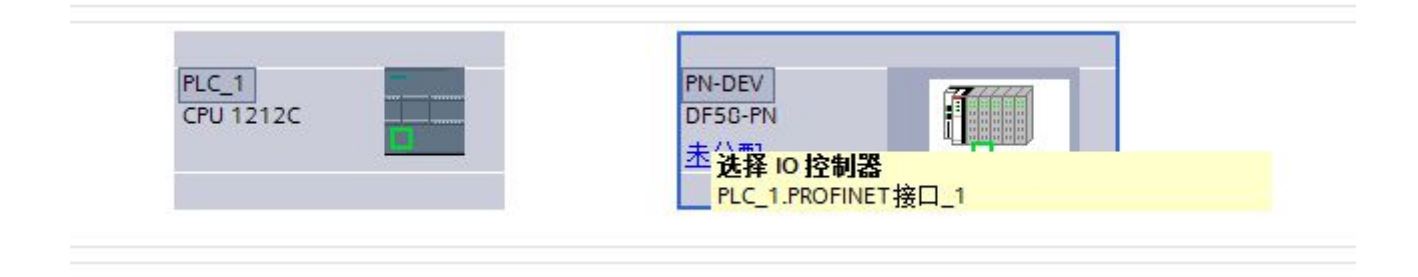

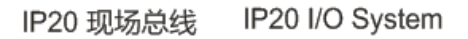

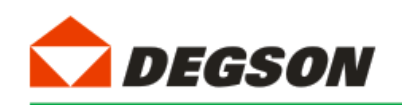

图 1-7a

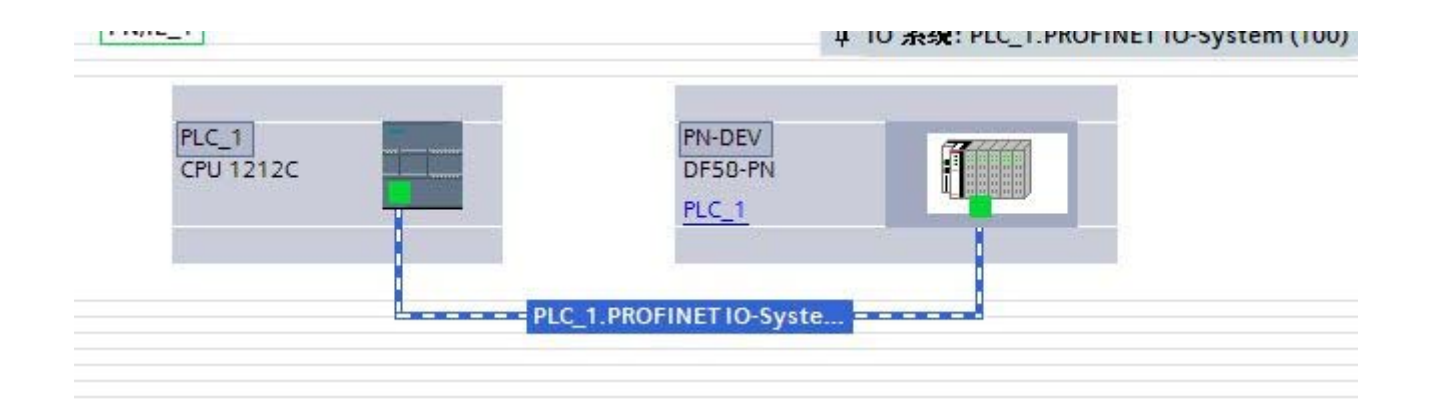

图 1-7b

如图 1-8 所示双击适配器,根据适配器后面所插的模块在设备树中添加模块,本例程的拓扑结构为 DF50-C-PN-RT、 DF50-M-16DI-P/N、DF50-M-16D0-N, DF50-C-PN-RT 默认配置一个虚拟的报警 Alarm 模块,用来显示拓扑结构中 IO 模块的错误信息。

| ▓│模块             | 机架 | 插槽   |    | ▶ 日求             |
|------------------|----|------|----|------------------|
| ▼ PN-DEV         | 0  | 0    | ^  |                  |
| Interface        | 0  | 0 X1 |    | ☑ 试虑             |
| 8DIxDC24V_1      | 0  | 1    |    |                  |
| DF50-M-16DI-PN_1 | 0  | 2    |    |                  |
| DF58-M-16DO-N_1  | 0  | 3    |    |                  |
|                  | 0  | 4    |    |                  |
|                  | 0  | 5    |    |                  |
|                  | 0  | 6    |    | DESC M16DLPN     |
|                  | 0  | 依次双  | 击模 | R CI SONFIOLININ |
|                  | 0  | 8    |    | DES0.M416DO-N    |
|                  | 0  | 9    |    |                  |
|                  | 0  | 10   | -  |                  |
|                  | 0  | 11   |    |                  |
|                  | 0  | 12   |    |                  |
|                  | 0  | 13   |    |                  |
|                  | 0  | 14   |    |                  |
|                  | 0  | 15   |    |                  |

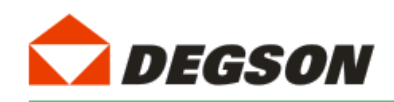

#### 图 1-8

#### 5. 分配设备名称

如图 1-9a,图 1-9b 为分配设备名称。打开分配 PROFINET 设备名称一栏,点击更新列表,若发现蓝框中两个名称 不一致。则先点击节点处的设备名称然后点击分配名称,使得名称一致,最后关闭页面。

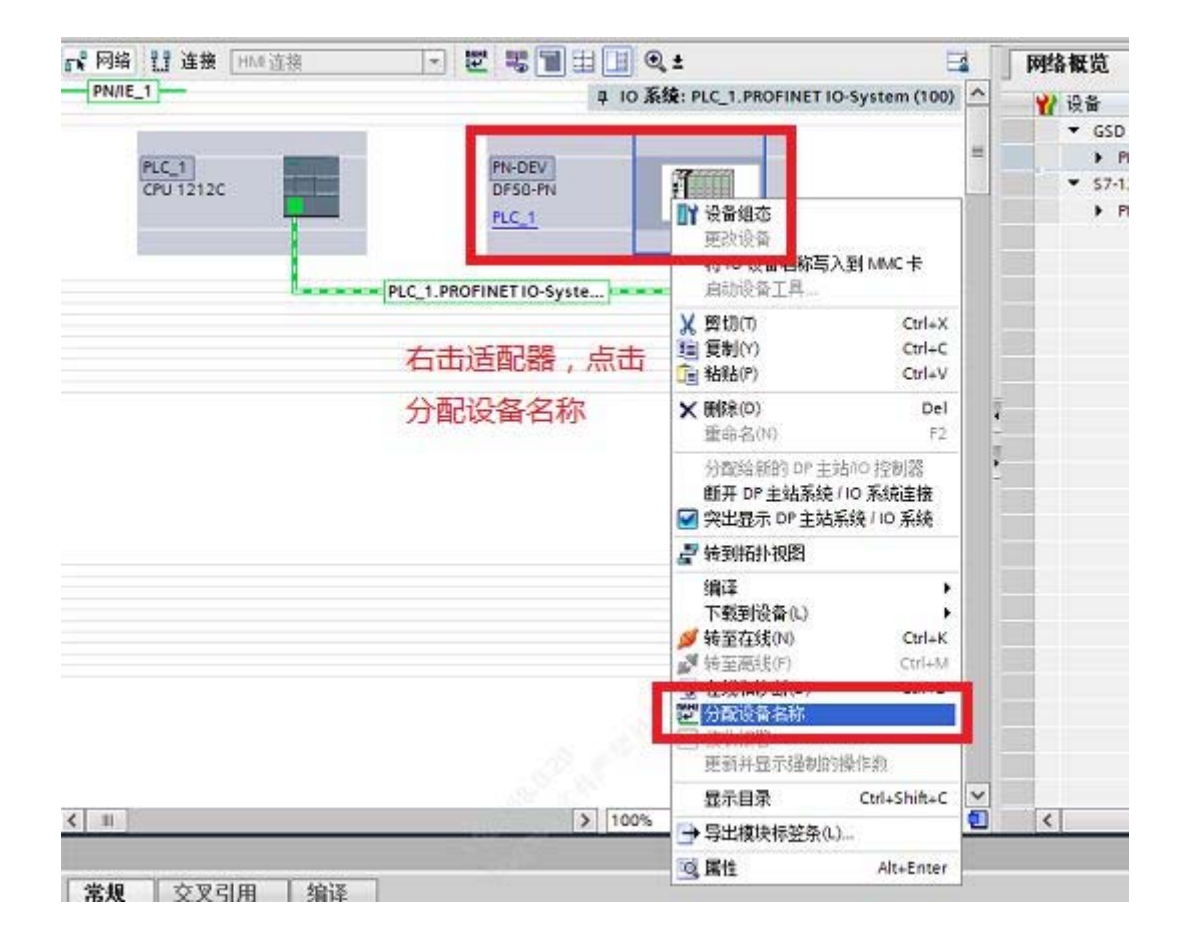

图 1-9a

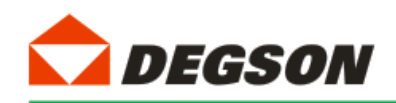

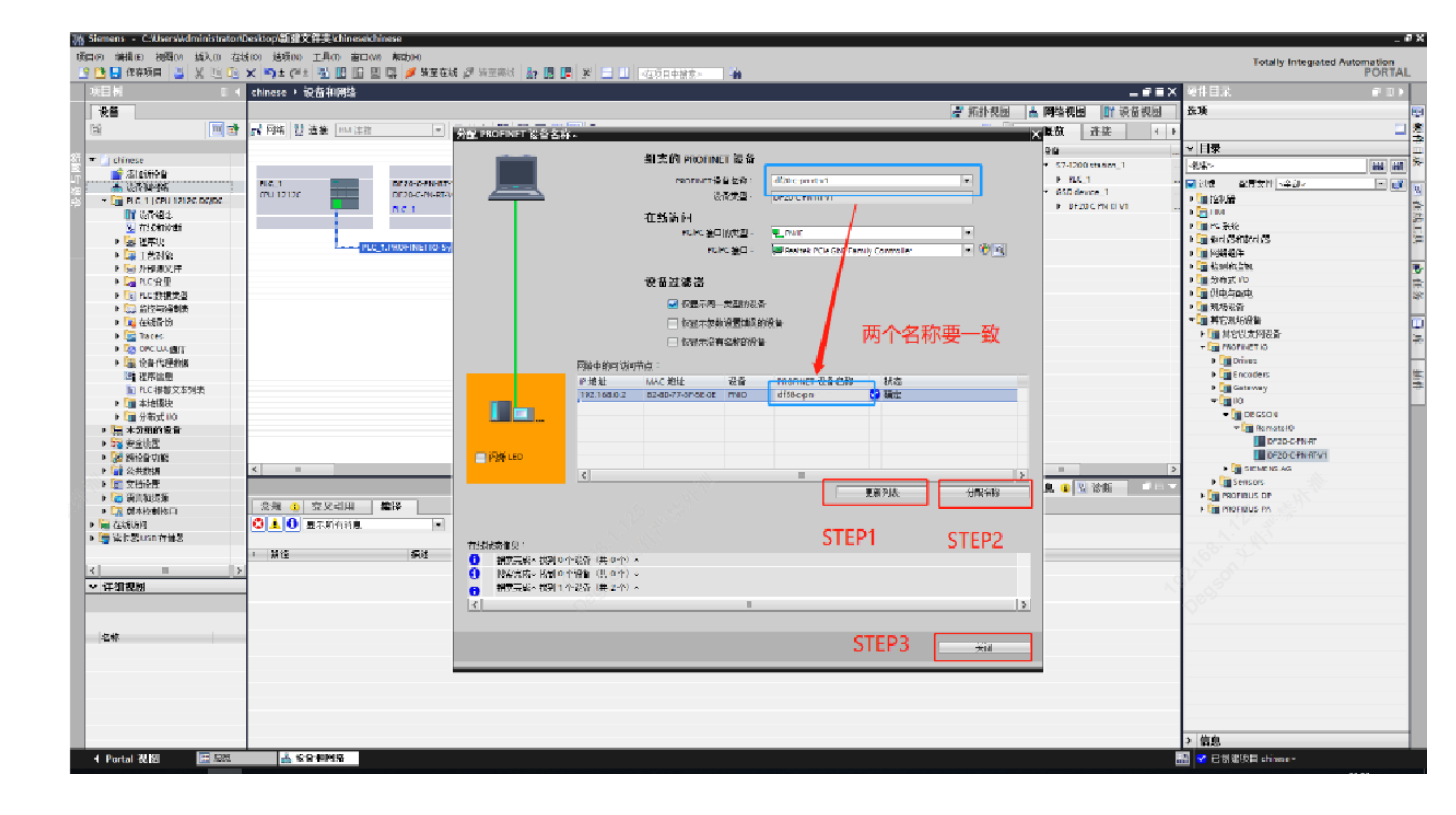

图 1-9b

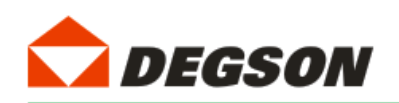

# 6. 下载到设备

| V) 插入(I) 在线(O) 选项(N) | 工具(T) 窗口(W) 帮助(H)<br>🗟 🔃 🖸 🖳 🐺 🌽 转至在线                  | 🍠 转至离线 👪 📭 📭                                                                                    | × = II 🚈                                | 5目中搜索> 🖬                                 |                                                                                |                                            |                           |
|----------------------|--------------------------------------------------------|-------------------------------------------------------------------------------------------------|-----------------------------------------|------------------------------------------|--------------------------------------------------------------------------------|--------------------------------------------|---------------------------|
|                      | PN_Demo_ ▶ 设备和网络                                       | ▼ 品 关系 韓                                                                                        | z <b></b> •                             | ર, ±                                     |                                                                                |                                            | ■ 括扑视图 晶                  |
| 212C DC/DC/DC]       | PLC_1<br>CPU 1212C                                     | <b>扩展下载到设备</b>                                                                                  | 组态访问节点属于 "P<br>设备<br>PLC_1              | LC_1*<br>设备类型<br>CPU 1212C DC/D          |                                                                                | LC_1.PROFINET IO-Syst<br>也址<br>192.168.0.1 | em (100) A 设设             |
| 8                    |                                                        |                                                                                                 |                                         | PG/PC 接口的类<br>PG/PC 接<br>接口/子阿的连<br>第一个阿 | 型: <b>P</b> N/IE<br>口: <b>P</b> Realtek C<br>接: PN/IE_1<br><sup>送</sup> 2.选择接日 | Saming 2.5GbE Family Co                    | Introller I III IIII      |
|                      |                                                        |                                                                                                 | 选择目标设备:<br>设备<br>PLC 1                  | 设备类型<br>CPU 1212C DC/D                   | 接口类型<br>PN//E                                                                  | 显示所有兼容的设备<br>地址<br>192.168.0.1             | 音    ▼<br>目标设备            |
|                      | < m<br>S7-1200 station_1 [S7-1200 Stat<br>常規 IO 变量 系统常 |                                                                                                 | -                                       | -                                        | PN/IE                                                                          | 访问地址                                       | -                         |
|                      | → 藩規                                                   | 在线状态信息:                                                                                         |                                         |                                          |                                                                                | 🗌 仅显示错误消息                                  | <sup>开始搜索</sup> ①         |
|                      | -                                                      | <ul> <li>₽ 已建立与地址为192</li> <li>① 扫描已完成。 找到了</li> <li>☑ 扫描与信息检索已完</li> <li>♪ 正在检索设备信息</li> </ul> | .168.0.1 的设备连接。<br>1 个与 3 可访问设备相:<br>成。 | 兼容的设备。<br>                               |                                                                                | <b>4.下</b>                                 | ▲<br>三<br>▼<br>ダ(L) 取消(C) |

模块配置完成后,下载(如图1-10所示):

图 1-10

按图 1-11a 中进行选择, 然后开始装载:

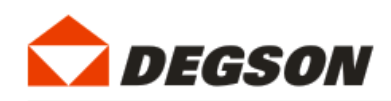

| 态  | 1        | 目标      | 消息                                                                                                    | 动作        |   |
|----|----------|---------|----------------------------------------------------------------------------------------------------|-----------|---|
| ŧ] | <u> </u> | ▼ PLC_1 | 下载准备就绪。                                                                                                    | 加载"PLC_1" |   |
|    | Â        | ▼ 保护    | 保护系统,防止未授权的访问                                                                                                    |           |   |
|    | <b>A</b> |         | 连接到企业网络或直接连接到Internet 的设备必须未取言适的保护<br>措施以防止未经授权的访问。例如通过使用防火墙或网络分段。有<br>关工业安全性的更多信息。请访问<br>http://www.siemens.com/industrialsecurity |           |   |
|    | 0        | ▶ 停止模块  | 模块因下载到设备而停止。                                                                                                    | 全部停止      | • |
|    | 0        | ▶ 设备组态  | 删除并替换目标中的系统数据                                                                                                    | 下载到设备     | _ |
|    | 0        | ▶ 软件    | 将软件下载到设备                                                                                                    | 一致性下载     |   |
|    | 0        | 证书组态    | 保护机密 PLC 组态数据的密码已更改。系统将删除所有动                                                                                                    |           | 1 |
|    |          |         |                                                                                                    |           |   |

图 1-11

### 7. 运行 PLC

如图所示,点击启动 PLC,让 PLC 运行在 RUN 状态:

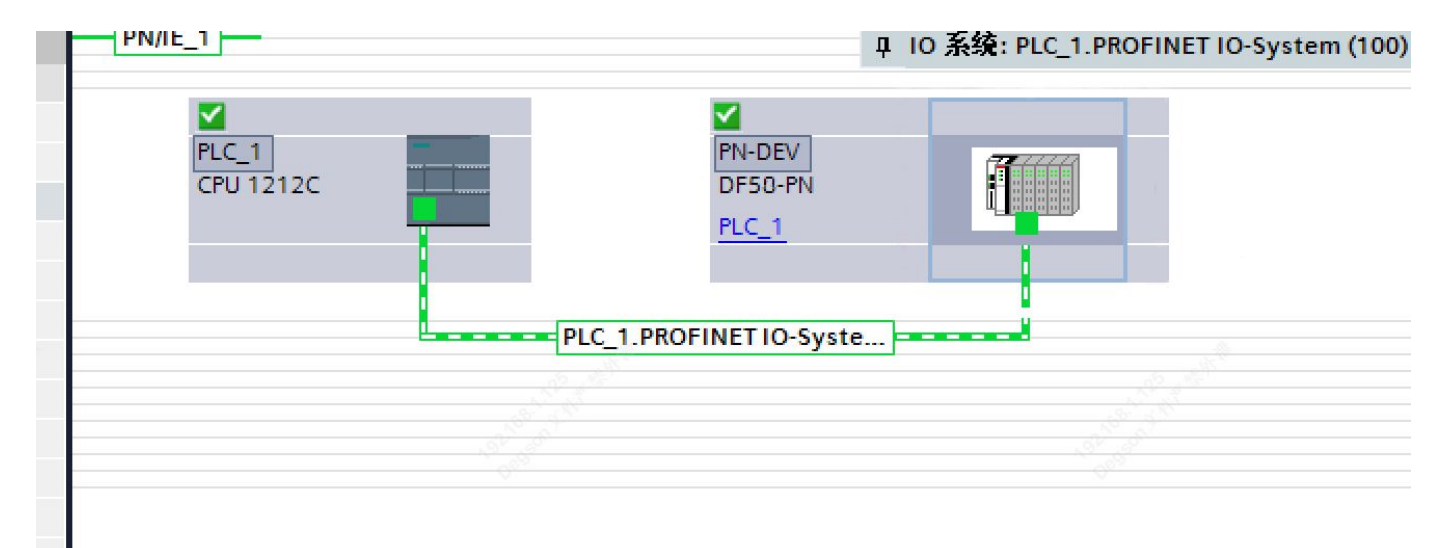

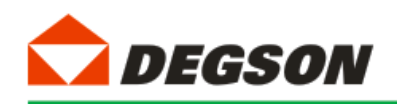

1 - 14

### 8. 调试与测试

| 10 编辑 0 代国 0 插入                       |          | ຍ 👳 | C#= 1                                 |                           | 在线 💋 转至离线       | år 10 📭 🛪    |      | 中报索> | -64     |          |      |           |         | To             | tally Integrated Automatio<br>POR |
|---------------------------------------|----------|-----|---------------------------------------|---------------------------|-----------------|--------------|------|------|---------|----------|------|-----------|---------|----------------|-----------------------------------|
| 庾目树                                   |          | 项目  |                                       |                           | C] • 监控与强制      | ま ・ 強制表      |      |      |         |          |      |           | _ # = × | 测试             |                                   |
| 设备                                    |          |     |                                       |                           |                 |              |      |      |         |          |      |           |         | 选项             |                                   |
| 1                                     |          | 1   | é 🖉 Ь                                 | F. F. 😤 😋                 |                 |              |      |      |         |          |      |           |         |                |                                   |
|                                       |          | 1   | i 名称                                  | 地址                        | 显示格式            | 监视值          | 强制值  | F    | 注释      |          | 变量注释 |           |         | ✓ CPU 操作面      | 被                                 |
| • 🔄 项目17                              |          | 1   |                                       | %Q1.0:P                   | 布尔型             | 8            | TRUE |      | 4       |          |      |           |         |                | as percent                        |
| 💕 添加新设备                               |          | 2   |                                       | %Q1.1:P                   | 布尔型             | 8            | TRUE |      | 4       |          |      |           |         | PLC_1 [CPU 121 | 12c bobobel                       |
| 品 设备和网络                               |          | 3   |                                       | %Q1.2:P                   | 布尔型             | 8            | TRUE |      | 1       |          |      |           |         | RUN / STOP     | RUN                               |
| ▼ 1 PLC_1 [CPU 1212C DC.              | . 🗹 🔘    | 4   |                                       | %Q1.3:P                   | 布尔型             | 8            | TRUE |      | 4       |          |      |           |         | ERROR          | STOP                              |
| 1 设备组态                                |          | 5   |                                       | %Q1.4:P                   | 布尔型             |              | TRUE |      | 4       |          |      |           |         |                |                                   |
| 2 在线和诊断                               |          | 6   |                                       | 1%Q1.5:P                  | 布尔型             | - 8          | TRUE |      | 4       |          |      |           |         | MAINT          | MRES                              |
| ▶ 🔜 程序块                               | •        | 7   |                                       |                           |                 |              |      |      |         |          |      |           |         |                |                                   |
| ▶ 🙀 工艺对象                              |          | 8   |                                       | <新增>                      |                 |              |      |      |         |          |      |           |         |                |                                   |
| ▶ 圖 外部源文件                             |          |     |                                       |                           |                 |              |      |      |         |          |      |           |         |                |                                   |
| ▶ 🛃 PLC 变量                            | •        |     |                                       |                           |                 |              |      |      |         |          |      |           |         |                |                                   |
| ▶ 📴 PLC 数据类型                          |          |     |                                       |                           |                 |              |      |      |         |          |      |           |         |                |                                   |
| ▼ 🔜 监控与强制表                            |          |     |                                       |                           |                 |              |      |      |         |          |      |           |         |                |                                   |
| ■ 添加新监控表                              |          |     |                                       |                           |                 |              |      |      |         |          |      |           |         |                |                                   |
| <b>E</b> 。强制表                         |          |     |                                       |                           |                 |              |      |      |         |          |      |           |         |                |                                   |
| •  •  •  •  •  •  •  •  •  •  •  •  • |          |     |                                       |                           |                 |              |      |      |         |          |      |           |         |                |                                   |
| 🕨 🔛 Traces                            |          |     |                                       |                           |                 |              |      |      |         |          |      |           |         |                |                                   |
| ▶ 🐼 OPC UA通信                          |          |     |                                       |                           |                 |              |      |      |         |          |      |           |         | 1              |                                   |
| ▶ 🎬 设备代理数据                            |          |     |                                       |                           |                 |              |      |      |         |          |      |           |         |                |                                   |
| 四 程序信息                                |          |     |                                       |                           |                 |              |      |      |         |          |      |           |         |                |                                   |
| ■ PLC 报警文本列表                          |          |     |                                       |                           |                 |              |      |      |         |          |      |           |         |                |                                   |
| ▼ 📺 本地模块                              |          |     |                                       |                           |                 |              |      |      |         |          |      |           |         |                |                                   |
| PLC_1 [CPU 121.                       | - 🗹      |     |                                       |                           |                 |              |      |      |         |          |      |           |         |                |                                   |
|                                       | <b>Z</b> |     | _                                     |                           |                 |              |      | _    | _       |          |      |           |         | -              |                                   |
| ▶ 🔙 未分组的设备                            |          |     |                                       |                           |                 |              |      |      |         |          |      | 3 属性 3 信息 | 2 诊断    |                |                                   |
| ▶ 38 安全设置                             |          | 常   | 規 交叉                                  | 引用 编译                     |                 |              |      |      |         |          |      |           |         |                |                                   |
| ▶ 🔀 跨设备功能                             |          | 0   | Alan                                  | ( the second              | 121             |              |      |      |         |          |      |           |         |                |                                   |
| ▶ → 公共数据                              |          | w   | 1 1 1 1 1 1 1 1 1 1 1 1 1 1 1 1 1 1 1 | 川有冶思                      |                 |              |      |      |         |          |      |           |         |                |                                   |
| ▶ □ 文档设置                              |          |     |                                       |                           |                 |              |      |      |         |          |      |           |         |                |                                   |
| ▶ 3 语言和资源                             |          | 1   | 消息                                    |                           |                 |              | 转至   | ?    | 日期      | 时间       |      |           |         |                |                                   |
|                                       |          | 0   | 扫描接口 Re                               | altek PCIe GbE Family Cor | ntroller 上的设备已多 | 1. 成。在网络上找到了 | 1个设  |      | 2023-06 | 16:02:25 |      |           | ^       |                |                                   |
| 1                                     | ~        | 0   | 开始下载到                                 | <b>没备</b> 。               |                 |              |      |      | 2023-06 | 16:03:48 |      |           |         |                |                                   |
| M Am Im CD                            | )        | 0   | 扫描接口 Re                               | altek PCIe GbE Family Cor | ntroller 上的设备已多 | E成。在网络上找到了   | 1个设  |      | 2023-06 | 16:04:17 |      |           |         |                |                                   |
| ▼ 详细视图                                |          | 0   | 搜索完成。                                 | 成到0个设备(共0个)。              |                 |              |      |      | 2023-06 | 16:05:00 |      |           |         |                |                                   |
|                                       |          | 0   | 搜索完成。                                 | 找到0个设备(共1个)。              |                 |              |      |      | 2023-06 | 16:05:07 |      |           |         |                |                                   |
|                                       |          | 16  | <b>掺索完成。</b>                          | 找到1个设备(共2个)。              | i0              |              |      |      | 2023-06 | 16:05:31 |      |           |         |                |                                   |

8.1 根据硬件组态时候分配的输入和输出地址,对所挂 I/0 模块进行操作

图 1-15a

|                                                                                                    | Totali           |
|----------------------------------------------------------------------------------------------------|------------------|
| Wat         Wat         Unit         Wat         Unit         Status         Register           10         1         Alle         Bit Ansatz         Status         Register         Register                                                                                                    | ╳ 测试             |
|                                                                                                    | 选项               |
| Mell 1     Mell 2     Mell 2     Mell 3     Mell 3     Mel                                                                                                    |                  |
| ● 198177         ● 4           ● 198177         ● 4           ● 198177         ● 4           ● 198177         ● 4           ● 198177         ● 4           ● 198177         ● 4           ● 198177         ● 4           ● 198177         ● 4           ● 198177         ● 4           ● 198177         ● 4           ● 198177         ● 4           ● 198177         ● 4           ● 198177         ● 4           ● 198177         ● 4           ● 198177         ● 4           ● 198177         ● 4           ● 198177         ● 4           ● 198177         ● 4           ● 198177         ● 4           ● 198177         ● 4           ● 198177         ● 4           ● 198177         ● 4           ● 198177         ● 4           ● 198177         ● 4           ● 198177         ● 198177           ● 198177         ● 198177           ● 198177         ● 198177           ● 198177         ● 198177           ● 198177         ● 198177           ● 198177         ● 198177           ● 198177 <th>✓ CPU 操作面板</th>                                                                                                    | ✓ CPU 操作面板       |
| <ul> <li>● 法和研究</li> <li>● 法和研究</li> <li>● 法和研究<td></td></li></ul>                                                                                                    |                  |
|                                                                                                    | PLC_1 [CPU 1212C |
| <ul> <li>● (1 (1 (1 ) 1 2 ) 2 (2 (1 ) (1 ) 2 (2 (1 ) (1 )</li></ul>                                                                                                    | RUN / STOP       |
|                                                                                                    | ERROR            |
| ● 住住物助着         ●         ● 小い1.5*<         市内型         ● 小い1.5*         市内型         ● 小い1.5*         ● 小い1.5*         ● 小い1.5*                                                                                                    |                  |
| <ul> <li>● 項取換</li> <li>● 2 項取換</li> <li>● 2 項取換</li> <li>● 2 項取換</li> <li>● 2 項取換</li> <li>● 2 可以換</li> <li>● 2 可以換</li> <li>● 2 回</li> <li>● 2 回</li> <li>● 2 回</li> <li>● 2 回</li> <li>● 2 回</li> <li>● 2 回</li> <li>● 2 回</li> <li>● 2 回</li> <li>● 2 回</li> <li>● 2 回</li> <li>● 2 回</li></ul>                                                                                                    | MAINT            |
|                                                                                                    |                  |
| <ul> <li>● 分極変文件</li> <li>● 分極変文件</li> <li>● 小位 空盤</li> <li>● 小位 空盤</li> <li>● 公 代く 能現の型</li> <li>● 公 代く 能現の型</li> <li>● 公 代く 能現の型</li> <li>● 公 代く 能現の型</li> <li>● 公 代く 能現の型</li> <li>● 公 代く 能現の型</li> <li>● 公 代く 能現の型</li> <li>● 公 代く 能現の型</li> <li>● 公 代く 能現の型</li> <li>● 公 代く 能現の型</li> <li>● 公 代く 能現の型</li> <li>● 公 代く 能現の型</li> <li>● 公 代く 能現の型</li> <li>● 公 代く 能現の型</li> <li>● 公 代く 能見の 型</li> <li>● 公 代 (1 く 1 公 化 - 1 </li> <li>● 公 代 (1 く 1 公 化 - 1 </li> </ul>                                                                                                    |                  |
| ・ 通 <                                                                                                    |                  |
| <ul> <li>● R.C.新規規型</li> <li>● 副 於你發展後</li> <li>● ※ 於你發展後</li> <li>● ※ 你的發展後</li> <li>● ※ 你的發展後</li> <li>● ※ 你的發展後</li> <li>● ※ 你的影響後後</li> <li>● ※ 你的影響後後後</li> <li>● ※ 你的影響後後後</li> <li>● ※ 你的影響後後後後後後後後後後後後後後後後後後後後後後後後後後後後後後後後後後後後</li></ul>                                                                                                    |                  |
|                                                                                                    |                  |
| ■ 法知道非素<br>し、通信保留<br>● 法知道保留<br>● 通信保留<br>● 通信保留<br>● 回信<br>● 回信<br>● |                  |
| Li 2015年6     Li 2015年     Li 2015年     Li 2015     Li 2015     Li 2                                                                                                    |                  |
|                                                                                                    |                  |
|                                                                                                    |                  |
| ・ ② のではみ通信         ・ ③ のではみ通信         ・ ③ のではみ通信         ・ ③ のではみ通信         ・ ③ のではの通信         ・ ③ のではの通信         ・ ◎ のかかの通         ・ ③ のかかの通         ・ ③ のかかの通         ・ ③ のかかの通         ・ ③ のかかの通         ・ ③ のかかの通         ・ ③ のかかの通         ・ ③ のかかの         ・ ③ のかかの         ・ ③ のかかの         ・ ③ のかかの         ・ ③ のかかの         ・ ③ のかかの         ・ ③ のかかの         ・ ③ のかかの         ・ ③ のかかの         ・ ③ のかかの         ・ ③ のかかの         ・ ③ のかかの         ・ ③ のかかの         ・ ③ のかかの         ・ ③ のかかの         ・ ③ のかの         ・ ③ のかかの         ・ ③ のかかの         ・ ③ のかの         ・ ③ のかの         ・ ③ のかの         ・ ③ のかの         ・ ③ のかの         ・ ③ のかの         ・ ③ のかの         ・ ③ のかの         ・ ③ のかの         ・ ③ のかの         ・ ③ のかの         ・ ③ のかの         ・ ③ のかの         ・ ● ● ● ● ● ● ● ● ● ● ● ● ● ● ●                                                                                                    |                  |
| ● 協会代理教授 ● 協会代理教授 ● 協会代理教授 ● 協力な規模文化 ● 協力な規模文化 ● 協力な規模文化 ● 協力な規模文化 ● 協力な式(PO) 22 ● 協力な式(PO) 22                                                                                                    |                  |
| は<br>日本語のなり始ま<br>「「日本語のなり始ま」<br>「日本語のなり始ま」<br>「日本語のなり<br>「日本語のなり<br>「日本語のなり<br>「日本語のなり<br>「日本語のなり<br>「日本語のなり」<br>「日本語のなり<br>「日本語のなり<br>「日本語のなり」<br>「日本語のなり」<br>「日本語のなり<br>「日本語のなり」<br>「日本語のなりまののなり<br>「日本語ののなりまのの<br>「日本語ののなりま<br>「日本語ののなりま<br>「日本語ののなり<br>「日本語ののなりま                                                                                                    |                  |
| n.c.指数文本列表<br>・ 通 本地線文<br>一 環 本地線文<br>- 環 介入1(FV)121<br>- 通 分形式100<br>- 日 介和の次本<br>                                                                                                    |                  |
| ● 国本特徴決 2<br>国本代表(10/13)<br>国本代表(10/13)<br>■ (10/13)<br>■ (10/13)                                                                                                    |                  |
| 環 fLC_1 (PU 12)<br>通 分析式 10<br>日 分析式 10<br>日 分析式 10                                                                                                    |                  |
| ● 通貨活動(0) 型 (点面性 11(自急 型 ) (前面) (注意) (注意) (注意) (注意) (注意) (注意) (注意) (注意                                                                                                    |                  |
| Q.属性 74.信息 24.诊断                                                                                                    |                  |
|                                                                                                    |                  |
| big 安全设置 常規 交叉引用 编译                                                                                                    |                  |
|                                                                                                    |                  |

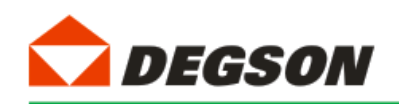

8.2 测试组态是否成功,这里以 DF50-M-16D0-P 模块为例, DF50-M-16D0-P 模块地址分配到了 1~2,代表了适配

器后接的第一个输出模块地址,上面 8 个端口为 1 地址,下面 8 个端口为 2 地址。以此类推,第二块输出模块地 址默认就为 3~4。

8.3 耦合器自带 8 个点的输入,还有两个 byte 诊断。

|                                           |        |                           |    |         | 21   | 柘扑视图 | 📩 网络视图        | ₩ 设备视图                                 | 选项            |         |
|-------------------------------------------|--------|---------------------------|----|---------|------|------|---------------|----------------------------------------|---------------|---------|
| 🔐 🛛 DF50-C-PN-RT [DF50-C-PN 🔽 🔛 🔛 🖾 🛄 🔍 ± |        | 设备概览                      |    |         |      |      |               |                                        |               |         |
| 4                                         | ^      | ₩ 模块                      | 机架 | 插槽      | 1 地址 | Q 地址 | 类型            | 订货号                                    | ✔ 目录          |         |
| and the                                   |        | DF50-C-PN-RT              | 0  | 0       |      |      | DF50-C-PN-RT  | 30050002548                            |               | thi thi |
| n <sup>Cr</sup>                           |        | <ul> <li>PN-IO</li> </ul> | 0  | 0 X1    |      |      | DF50-C-PN-RT  |                                        | ☑ 讨滤 配罢文 ∠全部> |         |
| n <sup>45°</sup>                          |        | Port 1 - RJ45             | 0  | 0 X1 P1 |      |      | Port 1 - RJ45 |                                        | → 植中          |         |
| •                                         | =      | Port 2 - RJ45             | 0  | 0 X1 P2 |      |      | Port 2 - RJ45 |                                        |               |         |
|                                           |        | AdapterData_1             | 0  | 1       | 810  | 23   | AdapterData   | XXXXXXXXXXXXXXXXXXXXXXXXXXXXXXXXXXXXXX |               |         |
|                                           |        |                           | 0  | 2       |      | _    | •             |                                        |               |         |
|                                           |        |                           | 0  | 3       |      |      |               |                                        | DO            |         |
| DP-NORM                                   |        |                           | 0  | 4       |      |      |               |                                        | Pulse         |         |
|                                           |        |                           | 0  | 5       |      |      |               |                                        | RTD/TC        |         |
|                                           |        |                           | 0  | 6       |      |      |               |                                        | ▼■前端模块        |         |
|                                           |        |                           | 0  | 7       |      |      |               |                                        | DF50-C-PN-RT  |         |
|                                           |        |                           | 0  | 8       |      |      |               |                                        |               |         |
|                                           |        |                           | 0  | 9       |      |      |               |                                        |               |         |
|                                           |        |                           | 0  | 10      |      |      |               |                                        |               |         |
|                                           |        |                           | 0  | 11      |      |      |               |                                        |               |         |
|                                           |        |                           | 0  | 12      |      |      |               |                                        |               |         |
|                                           |        |                           | 0  | 13      |      |      |               |                                        |               |         |
|                                           |        |                           | 0  | 14      |      |      |               |                                        |               |         |
|                                           | 1      |                           | 0  | 15      |      |      |               |                                        |               |         |
|                                           |        |                           | 0  | 16      |      |      |               |                                        |               |         |
|                                           | •<br>- |                           | 0  | 17      |      |      |               |                                        |               |         |
|                                           |        |                           | 0  | 18      |      |      |               |                                        |               |         |

表为各个端口所在地址及使其动作的强制值,若需动作多个端口,只需多个值相加即可。强制调试时,要

注意模块所处的地址位置,以免出现强制后,模块不动作。

表 1-1

| 端口编号 | 地址  | 强制值   | 端口编号 | 地址  | 强制值   |
|------|-----|-------|------|-----|-------|
| 1    | QB1 | 16#01 | 9    | QB2 | 16#01 |
| 2    | QB1 | 16#02 | 10   | QB2 | 16#02 |
| 3    | QB1 | 16#04 | 11   | QB2 | 16#04 |

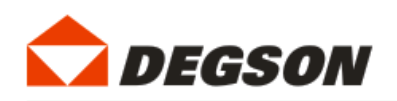

| 4 | QB1 | 16#08 | 12 | QB2 | 16#08 |
|---|-----|-------|----|-----|-------|
| 5 | QB1 | 16#10 | 13 | QB2 | 16#10 |
| 6 | QB1 | 16#20 | 14 | QB2 | 16#20 |
| 7 | QB1 | 16#40 | 15 | QB2 | 16#40 |
| 8 | QB1 | 16#80 | 16 | QB2 | 16#80 |